# Athletic Clearance Process 2020-2021

## A NEW PHYSICAL EXAM ANDATHLETIC CLEARANCE IS REQUIRED EACH YEAR FOR ALL ATHLETES TO BE CLEARED FOR SPORTS

#### Pick up a physical form in the office or download the form from AthleticClearance.com

#### To complete the athletic clearance process: Visit www.AthleticClearance.com:

#### →IF YOU ARE ALREADY REGISTERED:

- 1. Log in with your username and password and go to "Start Clearances Here"
- 2. Select 2020-2021 School Year and select your sport(s) and proceed through the step by step process. NOTE: much of your information is stored and can be used again.
- 3. Then, **PRINT** the Confirmation page and hit **SUBMIT**-the process is complete, but you are not cleared.
- 4. **SIGN** and **TURN IN** the **CONFIRMATION PAGE** along with your **PHYSICAL FORM** to one of the Athletic Directors or to the school office.

The Athletic Directors will review your paperwork and send you an email once you are cleared.

#### →IF YOU ARE NEW TO FULLERTON HIGH SCHOOL:

- 1. Register (watch the quick tutorial video). Parents register with valid email username and password.
- 2. Login and select "New Clearance" to start the process.
- Choose the School Year in which the student plans to participate. Example: Football in Aug. 2019 would be the 2020-2021 School Year.
  - -Choose the School at which the student attends and will compete for.
  - -Choose the Sport (see Multiple Sport FAQ below). Band and Cheer are under Fall Sports.
- 4. Complete all required fields for Student Information, Educational History, Medical History, Medical Insurance and Parent and Student Signature Forms (see Physicals FAQ below).
- 5. Once you reach the Confirmation Email Message, your student is not yet cleared to participate but you have completed the process. Hit the **SUBMIT** button.
- 6. **PRINT OUT** the final Confirmation page-at the bottom of this page is a button that states "print this page."
- 7. <u>SIGN</u> and <u>TURN IN</u> the final <u>CONFIRMATION PAGE</u> along with your <u>PHYSICAL FORM</u> to the school office.
- 8. If you would like to register for additional sports/activities you may check off those sports below the Confirmation Message. Electronic signatures will be applied to the additional sports/activities.

#### All of this data will be electronically filed with your school's athletic department for review. When the student has been cleared for participation, an email notification will be sent.

#### If you need to purchase student athletic insurance, there are flyers in the office.

# Online Athletic Clearance FAQQuestions? contact Lindsay@athleticclearance.comMultiple Sports-<br/>Once you complete a clearance for one sport and arrive at the Confirmation Message, you will have the<br/>option to check off additional sports/activities for the current school year.

-If you decide to participate in an additional sport/activity later on, you can access the multiple sport check boxes by clicking on the "Confirmation Message" of your original Clearance for that specific year.

**Physicals-**Physical Exams are required to be performed by a physician, surgeon or a physician's assistant. The physical form your school uses can be downloaded on Step #5 (Student Info) at the bottom of the page. FUHS will accept the physical online (done by uploading the completed form on Step #5) as well as by turning in a hard copy to the athletic department. Send an email to jolivas@fjuhsd.org if you upload the completed physical form.

### YOU MAY GET A PHYSICAL EXAMINATION FROM ANY PROVIDER YOU CHOOSE